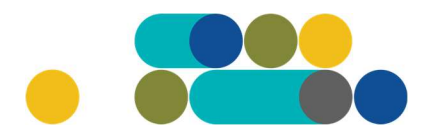

#### MOBILIŲJŲ TELEFONŲ PAGAL NACIONALINIO SAUGUMO REIKALAVIMUS UŽSAKYMAI PER CPO LT ELEKTRONINĮ KATALOGĄ KREPŠELIO FORMAVIMAS

Norėdami sužinoti ar Jūsų organizacija yra oficialiai įtraukta į **"Saugiojo Valstybinio Duomenų Perdavimo Tinklo Naudotojų Sąrašą"**, galite tai padaryti paspaudę šią nuoroda: 27 Dėl Lietuvos Respublikos valstybės informacinių išteklių valdymo įstatymo įgyvendinimo saugiojo v... (e-tar.lt)

Jei oficialiai į **"Saugiojo Valstybinio Duomenų Perdavimo Tinklo Naudotojų Sąrašą"** įtraukti nesate, tačiau Jūsų organizacijai yra pritaikyti saugumo užtikrinimo įstatymai, tada prašome atsiųskite laisvos formos pagrindimą modulio konsultantui, kuriame nurodytumėte, kokių įstatymų Jūs esate įgalioti atlikti pirkimą su Nacionalinio saugumo reikalavimais.

Norėdami įsigyti prekių ir paslaugų, turite prisijungti prie savo (vartotojo) paskyros CPO LT el. kataloge <u>https://katalogas.cpo.lt/pradzia/</u>

**SVARBU** – formuojant užsakymus kataloge naudokite Mozilla Firefox arba Google Chrome naršykles, nes kitų naršyklių katalogas nepalaiko ir jūsų užsakymai gali būti užpildyti nekorektiškai:

| <ul> <li>CρO<sup>Π</sup></li> <li>katalogas</li> </ul>                                                                                          | PRADŽIA                             | KATALOGAS                                                                   | CPO SVETAINĖ                                                                 | REGISTRACIJA                                                      | CPO IS ARCHYVAS                                                                                  |
|----------------------------------------------------------------------------------------------------|-------------------------------------|-----------------------------------------------------------------------------|------------------------------------------------------------------------------|-------------------------------------------------------------------|--------------------------------------------------------------------------------------------------|
| Vartotojas:<br>Slaptažodis:<br>Prišijungti                                                                                                    |                                     |                                                                             | <u> </u>                                                                     |                                                                   |                                                                                                  |
| Pamiršote słaptažodį?                                                                                                    | -                                   |                                                                             | CDO                                                                          | kat                                                               | alogas                                                                                           |
| Pirkimų ataskaita<br>Per CPO LT katalogą įvykdytų užsakymų<br>duomenys.<br>Susisiekite su mumis                                                 |                                     | Centrali                                                                    | zuoti vie                                                                    | šieji pirk                                                        | kimai                                                                                            |
| TIEKEJŲ IR PERKANCIUJŲ<br>ORGANIZACIJŲ KONSULTACIJOMS<br>Dėl vartotojų prisijungimo, paskyrų, kt.<br>bendrų klausimų atitinkamai:               | CPO kataloge rek                    | comenduojame dirbti na                                                      | udojantis "Mozilla Firefox                                                   | د», "Google Chrome" ar                                            | "Apple Safari" naršyklėmis                                                                       |
| Inga Jankünienė tel. +37066629033, el.<br>paštas: i.jankuniene@cpo.lt<br>Vilma Raudonienė tel. +37065834005,<br>el. paštas: i.raudoniene@cpo.lt | Dėmesio! Tiekėj<br>rasite čia       | ų apmokėjimų už viešos                                                      | ios įstaigos CPO LT elekt                                                    | roninio katalogo pirkim                                           | ių modulių paslaugas tvarką                                                                      |
| Dėl atskirų užsakymų formavimo,<br>pirkimų ar sutarčių vykdymo klausimų:<br>Kontaktai nurodyti KATALOGO lange<br>Pranešimams dėl konkurencijos  | Atkreipiame dém<br>pateikti dokumer | nacija uekejams d<br>esį, kad pakeisti CPO LT<br>ntus, patvirtinančius jų a | el nacionalinio sau<br>elektroninio katalogo m<br>titikimą Viešųjų pirkimų i | gumo duomenų t<br>odulių pirkimo dokume<br>įstatymo reikalavimams | IKrinimo:<br>intai, juose tiekėjų prašoma<br>s (verslo ryšių ir<br>IC azienastanis informational |
| pażeidimų info@cpo.lt<br>Atsiliepimai                                                                                                    | dél šių pakeitimų                   | o ribojimui su atitinkam<br>i bei raginami susipažint                       | omis vaistybėmis ir terito<br>i su šiais pranešimais CV                      | P IS ir aktyviai teikti pr                                        | ašomus dokumentus.                                                                               |

Pasirinkę skirtuką "KATALOGAS" būsite nukreipti į katalogo asortimentą:

PRADŽIA KATALOGAS CPO SVETAINĖ REGISTRACIJA ĮGALIOJIMAS FORUMAS CPO IS ARCHYVAS

Pildant krepšelį *PRIVALOMA* susipažinti su Pirkimo sutarties nuostatomis:

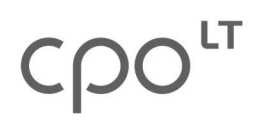

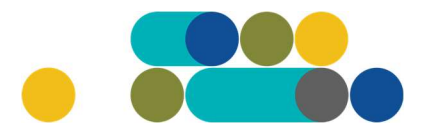

https://www.cpo.lt/pirkimu-aprasymai/mobilieji-telefonai-pagal-nacionalinio-saugumo-reikalavimus/

Skiltyje "Katalogas" susiraskite modulį "Mobilieji telefonai pagal nacionalinio saugumo reikalavimus". Modulį galima susirasti dviem būdais:

- 1. Pasinaudojus "Paieška" laukeliu jame įveskite modulio pavadinimą ar dalį pavadinimo;
- 2. Kataloge susirasti grupę "Telefonai ir ryšio paslaugos" ir spaudžiate ant modulio.

| Telefona    | i ir ryšio paslaugos                                                                                                    |        |
|-------------|----------------------------------------------------------------------------------------------------|--------|
| Interneto   | ryšio paslaugos                                                                                                    |        |
| Judriojo te | elefono ryšio paslaugos                                                                                                    |        |
| Mobilieji t | elefonai                                                                                                    |        |
| Mobilieji t | elefonai pagal nacionalinio saugumo reikalavimus                                                                                            |        |
| Mobiliųjų   | telefonų aparatų nuoma                                                                                                    |        |
| Viešojo fik | csuoto telefono ryšio paslaugos                                                                                                    |        |
|             | Mobilieji telefonai pagal nacionalinio saugumo reikalavimus<br>Tiekejai kelia savo prekes                                                   | Pirmyn |
|             | Žalias pirkimas Kainos ir kokybės santykis<br>Konsultuoja:<br>Renata Golovčianskienė, mob. 8 666 29116, el.p. renata.golovcianskiene@cpo.lt |        |
|             | Živilė Lasevičienė, mob. 8 660 87080 el.p. zivile.laseviciene@cpo.lt                                                                        |        |
|             | <u>Pirkimo aprašymas</u>                                                                                                    |        |

Toliau spauskite mygtuką "Pirmyn".

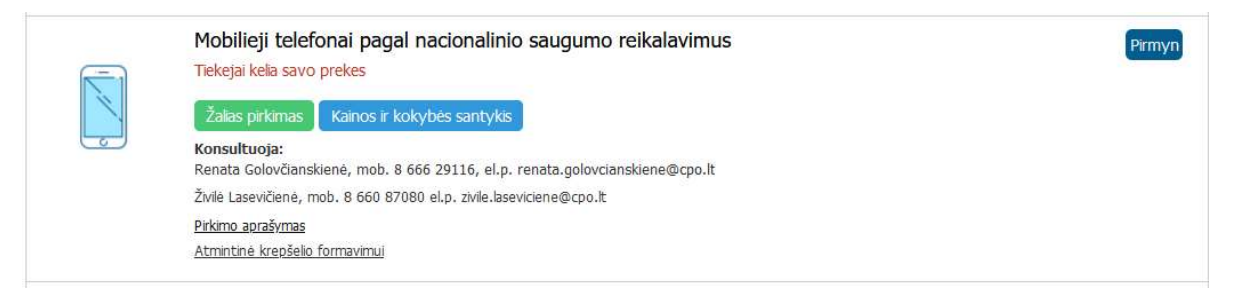

Atsidarius specifikacijų langui, pasirinkite Jums tinkamą techninę specifikaciją. Toliau spauskite mygtuką "Pirmyn".

## ငဂဝၤ

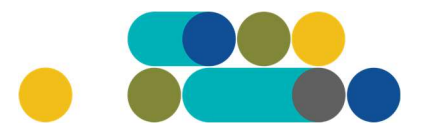

### ATMINTINĖ

| (MT23-MTS1)Mobilusis telefonas su mygtukų klaviatūra<br>Specifikacijų (1)                                                    | Pirmyn   |
|----------------------------------------------------------------------------------------------------|----------|
| (MT23-MTS2)Išmanusis telefonas atsparus išorės poveikiams<br>Specifikacijų (1)                                               | Pirmyn   |
| (MT23-MTS3)Įprasto našumo išmanusis telefonas<br>Specifikacijų (3)                                                           | Pirmyn   |
| (MT23-MTS4)Vidutinio našumo išmanusis telefonas<br><sub>Specifikacijų</sub> (3)                                              | Pirmyn   |
| (MT23-MTS5)Aukštesnio našumo išmanusis telefonas<br>Specifikacijų (3)                                                        | Pirmyn   |
| (MT23-MTS6)4,6" - 5,2 mobilusis telefonas su iOS (arba lygiaverte) operacine sistema<br>Specifikaciju (3)                    | Pirmyn   |
| (MT23-MTS7)5,7" - 6,6" mobilusis telefonas su iOS (arba lygiaverte) operacine sistema<br>Specifikacijų (3)                   | Pirmyn   |
| (MT23-MTS8)5,7" - 6,6" aukštesnio našumo mobilusis telefonas su iOS (arba lygiaverte) operacine sistema<br>Specifikacijų (3) | Pirmyn 1 |

Išsirinkus norimą techninę specifikaciją, spauskite mygtuką "Pirmyn".

Atsivėrus specifikacijos langui jame galite matyti tiekėjų siūlomus telefonus pagal specifikacijos aprašymą.

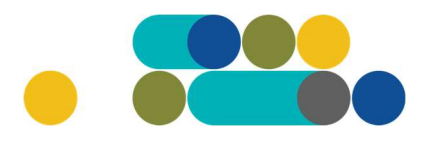

#### ATMINTINĖ

#### Tiekėjų siūlomi telefonai:

MTS5-1:

Samsung Galaxy S23 Plus

MTS5-2:

Samsung Galaxy S23 Plus

MTS5-3:

Samsung Galaxy S23 Plus

Norėdami pamatyti tiekėjo siūlomo modelio aprašymą spauskite mygtuką "v"

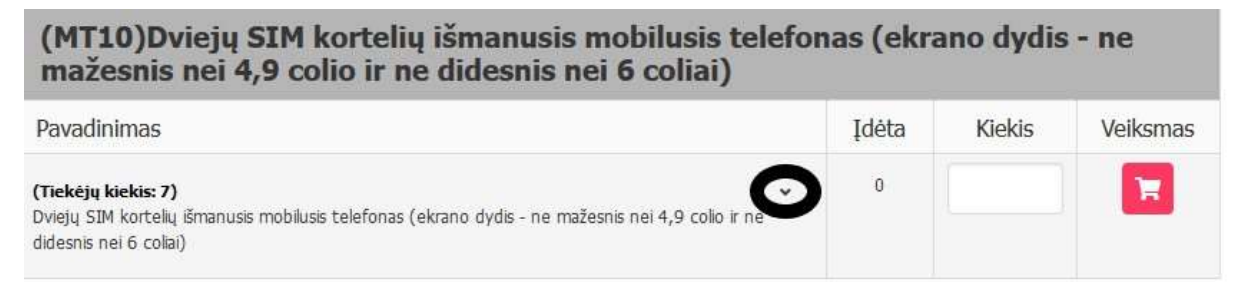

Taip atrodo specifikacijos langas:

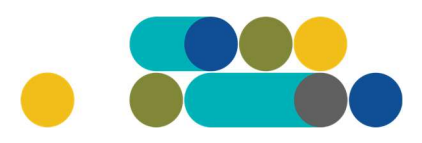

### ATMINTINĖ

Operatyvinės ir vidinės atminties talpa ⇒ ne mažiau nei 6 GB operatyvinės atminties ir ne mažiau nei 128 GB vidinės atminties Minimaliai turi būti palaikomi duomenų perdavimo standartai ⇒minimaliai turi būti palaikomi GPRS, LTE, 5G Ekrano istrižainė →ne mažiau kaip 5,5" ir ne daugiau kaip 6,8" Ekrano skiriamoji geba →ne mažiau kaip 1000x2300 taškų (angl. pixel) Ekrano tipas →lietimui jautrus Ekrano apsauga → Corning Gorilla Glass ne žemiau Victus versijos arba lygiavertė ekrano apsauga Klaviatūra ⊢Integruota ekrane Fizinių SIM kortelių lizdų skaičius ⇒ne mažiau 2 vnt. Vidinė WLAN tinklo plokštė → IEEE 802.11 ax, įrenginys ir antena integruoti į korpusą Vidinis Bluetooth jrenginys → ne žemesnė nei 5.0 versija, įrenginys ir antena integruoti į korpusą GPS → GPS ar lygiavertis Integruotas piršto antspaudo skaitytuvas (angl. Fingerprint reader) → taip Vidiniai integruoti mikrofonas ir garsiakalbis garso atkūrimui → taip Fotografavimas ir filmavimas →ne mažiau 3-jų skirtingų kamerų, skirtų fotografuoti ir filmuoti; ne mažiau kaip 1 kamera turi būti telefono korpuso priekyje. Ne mažiau kaip vienos galinės kameros matricos dydis turi būti ne mažiau 50 Mpx (megapikseliai); ne mažiau kaip vienos priekinės kameros matricos dydis turi būti ne mažiau 12 Mpx (megapikseliai). Ne mažiau kaip vienos kameros filmavimo raiška turi būti ne mažesnė nei 4K prie ne mažiau nei 30 kadru/sek. Turi būti integruota blykstė. Kitos funkcijos HINFC (angl. Near Field Communication) arba lygiaviarté funkcija Apsauga nuo dulkių ir vandens poveikio →ne mažiau nei IP68 pagal LST EN 60529 arba lygiavertė Operacinė sistema 🛏 privalo turėti galimybę įdiegti programėles (Apps) ir turi palaikyti bent vieną iš šių programėlių (Apps) parduotuvių: Google Play Store, Apple App store, Micrososft Store Programinė įranga →Interneto naršyklė, elektroninio pašto programa, nuotraukų bei paveikslų peržiūros programa, vaizdo bylų grotuvas, garso bylų grotuvas, elektroninė užrašų knygelė, kalendorius, kontaktinės informacijos programa. Turi būti įdiegtos programėlės (Apps), palaikančios ir leidžiančios redaguoti DOC, XLS, PPT ir peržiūrėti PDF formatus Operacinės sistemos atnaujinimai ir saugumo pataisos

Jeigu prekė yra tinkama Kiekio laukelyje įrašykite Jums reikiamą kiekį ir spauskite "Įdėkite į krepšelį".

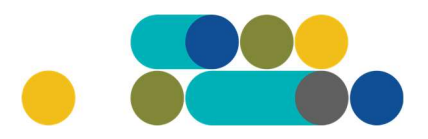

### ATMINTINĖ

| IT23-MTS5)Aukštesnio našumo išmanusis telefonas                                                                                                    |       |        |          |
|----------------------------------------------------------------------------------------------------|-------|--------|----------|
| Pavadinimas                                                                                                    | Įdėta | Kiekis | Veiksmas |
| (Tiekėjų kiekis: 1)<br>(MTS5-1)Aukštesnio našumo išmanusis telefonas (Operatyvinės ir vidinės atminties talpa - ne mažiau nei 6 GB<br>operatyvinės atminties ir ne mažiau nei 128 GB vidinės atminties) | 0     |        | Ħ        |
| (Tiekėjų kiekis: 1)<br>(MTS5-2)Aukštesnio našumo išmanusis telefonas (Operatyvinės ir vidinės atminties talpa - ne mažiau nei 8 GB<br>operatyvinės atminties ir ne mažiau nei 256 GB vidinės atminties) | 0     |        | T        |
| (Tiekėjų kiekis: 1)<br>(MTS5-3)Aukštesnio našumo išmanusis telefonas (Operatyvinės ir vidinės atminties talpa - ne mažiau nei 8 GB<br>operatyvinės atminties ir ne mažiau nei 512 GB vidinės atminties) | 0     |        | F        |

Įsidėjus prekę į krepšelį susiformuoja krepšelio numeris ir atsiranda mygtukas "Eiti į krepšelį". Spauskite jį privalomoms pirkimo sąlygoms užpildyti.

| Redaguojamas krepšelis — CPO | 229015     |
|------------------------------|------------|
|                              | į krepšelį |

Atsidarius visam užsakymo langui, toliau galėsite užpildyti visas kitas užsakymo sąlygas ir pateikti užsakymą konkursui.

Nurodykite, ar pirkimo objektas yra skaidomas į dalis (pažymėkite taškeliu):

| Ar pirkimo objektas skaidomas į pirkimo objekto dalis?                                                                |
|----------------------------------------------------------------------------------------------------|
| Už duomenų teisingumą yra atsakingas Užsakovas.                                                                       |
| Skaidomas (Skaidymas į pirkimo objekto dalis atliekamas CPO LT elektroniniame kataloge formuojant atskirus užsakymus) |
| Neskaidomas, nes neviršija tarptautinio pirkimo vertės                                                                |
| Neskaidomas, nors vertė didesnė nei tarptautinio pirkimo ( <i>jrašykite pagrindimą arba įkeikite failą…)</i>          |
|                                                                                                    |
| Rinktis bylą Leidžiami įkeliamos bylos plėtiniai: pdf,doc,docx      [kelti                                            |

Jei pirkimas skaidomas į dalis, dėl kiekvienos pirkimo dalies CPO LT elektroniniame kataloge formuojamas atskiras krepšelis. Už duomenų teisingumą yra atsakingas Užsakovas. Jei nurodėte, kad pirkimo objektas į dalis neskaidomas, o Jūsų pirkimo objekto vertė didesnė nei tarptautinio pirkimo vertė, nurodykite neskaidymo į pirkimo objekto dalis priežastis: parašykite tekstą arba pridėkite tai pagrindžiančią informaciją / dokumentą Excel, Word ar pdf. formatu.

Užsakymo laukelyje dar kartelį galite pasiskaityti techninę specifikaciją:

## ငဂဝၤ

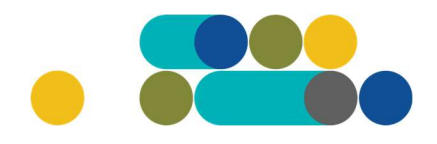

### ATMINTINĖ

### (MTS5-1)Aukštesnio našumo išmanusis telefonas (Operatyvinės ir vidinės atminties talpa - ne mažiau nei 6 GB operatyvinės atminties ir ne mažiau nei 128 GB vidinės atminties)

| Pavadinimas                                                                                                    | Kiekis <sup>2</sup> | Veiksmai |
|----------------------------------------------------------------------------------------------------|---------------------|----------|
| (MTS5-1)Aukštesnio našumo išmanusis telefonas (Operatyvinės ir vidinės atminties talpa - ne mažiau nei 6 GB<br>operatyvinės atminties ir ne mažiau nei 128 GB vidinės atminties)<br>Techninė specifikacija   | 12 vnt.             | Ī        |
| Derantis mobiliam telefonui įkroviklis ir duomenų perdavimo kabelis                                                                                                    |                     |          |
| Derantis mobiliam telefonui apsauginis stiklas ar plėvelė, sauganti ekraną nuo subraižymo.                                                                                                    |                     |          |
| Derantis mobiliam telefonui dėklas, saugantis tik korpusą nuo subraižymo. Garantija ne mažiau nei 1 metai.                                                                                                   |                     |          |
| Derantis mobilam telefonui dėklas, saugantis ekraną ir korpusą nuo subraižymo. Garantija ne mažiau nei 1 metai.                                                                                              |                     |          |
| Įrangos pajungimas į įrenginių registravimo (Enrollment) paskyrą (kai perkančioji organizacija neturi paskyros, tiekėjas<br>privalo ją sukurti (jeigu perkančioji organizacija gali būti ten registruojama). |                     |          |
| Prekių pristatymo vieta:                                                                                                    | Pasirinkti          | v        |

Galite pasižymėti kokius priedus norėsite gauti kartu su preke.

Pasižymėjus priedus, pasirinkite prekių pristatymo vietą.

Taip pat matote ir kitus galimus telefonus, kuriuos galite įsigyti kartu su savo pasirinktu telefonu.

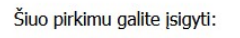

| (MTS5-1)Aukštesnio našumo išmanusis telefonas (Operatyvinės ir vidinės atminties talpa - ne mažiau nei 6 GB operatyvinės atminties ir ne mažiau nei 128 GB vidinės<br>atminties) |
|----------------------------------------------------------------------------------------------------|
| (MTS5-2)Aukštesnio našumo išmanusis telefonas (Operatyvinės ir vidinės atminties talpa - ne mažiau nei 8 GB operatyvinės atminties ir ne mažiau nei 256 GB vidinės<br>atminties) |
| (MTS5-3)Aukštesnio našumo išmanusis telefonas (Operatyvinės ir vidinės atminties talpa - ne mažiau nei 8 GB operatyvinės atminties ir ne mažiau nei 512 GB vidinės<br>atminties) |

#### Toliau užpildykite prašomas sąlygas:

- pasiūlymo pateikimo terminą (kuris negali būti trumpesnis kaip Viešųjų pirkimų įstatyme nustatytas minimalus pasiūlymų pateikimo terminas, taikant DPS nuo 8 iki 15 pilnų d.d.);
- prekių pristatymo vietą;
- konkrečiam pirkimui iš anksto apibrėžtą didžiausią tikėtiną (konkretaus pirkimo maksimalią) kainą Eur su mokesčiais;
- konkrečiam pirkimui iš anksto apibrėžtą mažiausią tikėtiną (konkretaus pirkimo mažiausią) kainą Eur su mokesčiais (nurodyti neprivaloma, tokiu atveju laikoma, kad minimali kaina lygi nuliui);
- ar reikalaujama papildoma Pirkimo sutarties įvykdymo užtikrinimo priemonė (banko garantija / draudimo bendrovės laidavimo raštas), kai planuojama Pirkimo sutarties vertė didesnė nei 3 000 Eur (trys tūkstančiai eurų) su PVM;
- vertinimo kriterijų (mažiausios kainos arba kainos ir kokybės santykį), pagal kurį bus vertinami pasiūlymai. Užsakovui pasirinkus pasiūlymų vertinimą pagal

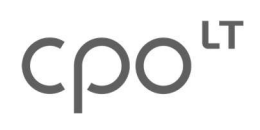

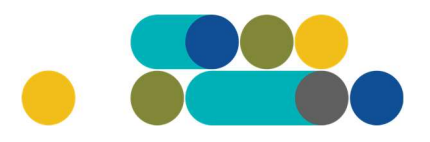

**kainos ir kokybės santykio kriterijų**, ekonomiškai naudingiausias pasiūlymas nustatomas pagal kainos, Prekių pristatymo termino darbo dienomis ir Prekei suteikto papildomo garantijos termino mėnesiais kriterijų.

#### > Jeigu pirkimas vertinimas pagal kainos ir kokybės santykio kriterijų:

1.Vertinamas pristatymo terminas, kuris automatiškai parenkamas pagal laimėjusio Tiekėjo konkrečiame pirkime pasiūlytą galutinį Prekių pristatymo terminą. Šis terminas negali būti trumpesnis nei 1 darbo diena ir ilgesnis kaip 20 darbo dienų).

2. Vertinamas papildomas siūlomos įrangos garantijos terminas, kuris automatiškai parenkamas pagal laimėjusio Tiekėjo konkrečiame pirkime pasiūlytą galutinį prekės garantijos terminą. Šis terminas negali būti trumpesnis nei 12 arba 24 mėnesiai (priklausomai nuo užsakomos Prekės) ir ilgesnis kaip 36 mėnesiai.

Jeigu pirkimas vertinimas pagal mažiausios kainos kriterijų pristatymo terminas yra nuo 5 iki 20 darbo dienų.

| Pirkimo sąlygos                                                                                                    |                                      |
|----------------------------------------------------------------------------------------------------|--------------------------------------|
| Pasiūlymo pateikimo terminas:                                                                                                    | - v pilnos d.d.                      |
| Prekių pristatymo terminas:                                                                                                    | - 👻 pilnos d.d.                      |
| Psetmax. – Užsakovo Elektroniniame kataloge Konkrečiam pirkimui nurodyta iš anksto apibrėžta<br>didžiausia tikėtina (konkretaus pirkimo maksimali) kaina: | Eur su mokesõais                     |
| Pasiūlymų vertinimo kriterijus:                                                                                                    | EN pagal kainos ir kokybės santykį 💌 |
| Psetmin – Užsakovo Elektroniniame kataloge Konkrečiam pirkimui iš anksto apibrėžta mažiausia tikėtina<br>kaina:                                           | Eur su mokesčiais                    |
| Pwrmin - nustatyta techninėje specifikacijoje nekintama minimali privalomo garantijos termino trukmė:                                                     | 24 mėn.                              |
| Pwrmax - Užsakovo Elektroniniame kataloge Konkrečiam pirkimui nurodytas maksimalus garantijos<br>terminas mėnesiais:                                      | . v mên.                             |
| Sutarties įvykdymo užtikrinimas (gali būti reikalaujamas, kai planuojama Pirkimo sutarties vertė didesnė<br>nei 3000 Eur su PVM):                         | - · ·                                |
| Užsakovo nurodytas kontaktinis asmuo (vardas, pavardė, pareigos, tel. Nr., el. paštas):                                                                   | Išsaugoti                            |
| Užsakovo nurodytas už Pirkimo sutarties vykdymo priežiūrą atsakingas asmuo (vardas, pavardė,<br>pareigos, tel. Nr., el. paštas):                          | Išsaugoti                            |

Informuojame, kad į vieną užsakymo krepšelį galima įsikelti tik vienos techninės specifikacijos prekę. Norėdami įsigyti skirtingų techninių specifikacijų prekes, turite skelbti atskirus užsakymus.

Siekdami paslaugų kokybės, prašome atsakyti į užsakyme pateiktą klausimyną.

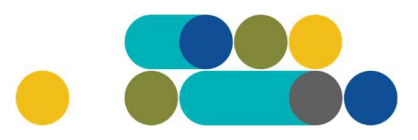

#### ATMINTINĖ

| Klausimynas                                           |                                                                                               |
|-------------------------------------------------------|-----------------------------------------------------------------------------------------------|
| Kaip vertinate šio katalogo asortimentą?              | Oradau tai, ko ieškojau<br>Oneradau to, ko ieškojau                                           |
| Kaip vertinate užsakymo pateikimo patogumą?           | Oužsakymą pateikti patogu ir lengva<br>Opildant užsakymą susidūriau su sunkumais/nepatogumais |
| Ar pildydami užsakymą, kreipėtės į CPO LT pagalbos?   | O Taip<br>O Ne                                                                                |
| Ar manote, kad CPO LT veikla yra skaidri ir patikima? | Oraip<br>ONe                                                                                  |

Užpildę užsakymą spauskite "Pateikti auditui".

Pateikti auditui

Paspaudus mygtuką "Pateikti auditui", reikia patvirtinti, kad užsakymas pateiktas auditavimui yra teisiškai įpareigojantis:

| 🕀 katalogas.cpo.lt                                                                                                    |
|----------------------------------------------------------------------------------------------------|
| Démesio!                                                                                                    |
| Užsakymo pateikimas auditavimui yra teisiškai įpareigojantis:                                                                                                    |
| <ul> <li>Teikdami užsakymą patvirtiname, kad susipažinome su šiai prikimo<br/>kategorijai taikomomis VšĮ CPO LT dinaminės pirkimo sistemos (tame<br/>tarpe ir Pagrindinės sutarties) sąlygomis ir įsipareigojame jų laikytis.</li> <li>Pateikdami šį užsakymą įsipareigojame sudaryti Pagrindinę sutartį su<br/>laimėjusiu tiekėju.</li> </ul> |
| OK Cancel                                                                                                    |

Tuomet Jūsų užsakymas automatiškai bus patikrintas ir jeigu jame bus neužpildytų arba netinkamai užpildytų laukų, sistema neleis pateikti užsakymo auditui ir surašys netikslumus, kuriuos turėsite ištaisyti ir vėl paspausti "Pateikti auditui":

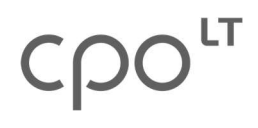

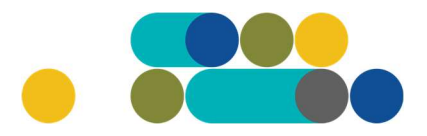

Nepaskelbta, nes neužpildyta arba neišsaugota informacija: Prašome pilnai užpildyti informacija apie pistatymo vieta(-as)

CPO LT Pirkimų administratoriui, audituojančiam šio modulio pirkimus, sistema užsakymus automatiniu būdu pateikia kiekvienos darbo dienos 14 val. Užsakymas audituojamas iki 5 d.d. Jeigu pirkimų administratorius užsakyme ras klaidų, užsakymas Jums bus gražintas "Redagavimui". Paaiškinimą dėl klaidų užsakyme rasite dešinėje pusėje esančioje "Paklausimų skiltyje".

| irkimas     Paklausimai     Žinutés     Veiksmai       79942) Gamtinės dujos     1     1     Peržiūra | ıklausimų sąrašas     |             |         |          |
|----------------------------------------------------------------------------------------------------|-----------------------|-------------|---------|----------|
| 79942) Gamtinės dujos 1 1 Peržiūra                                                                    | rkimas                | Paklausimai | Žinutės | Veiksmai |
|                                                                                                    | 79942) Gamtinės dujos | 1           | 1       | Peržiūra |

Jeigu klaidų nebus, pirkimų administratorius paskelbs užsakymą. Užsakymo būseną ir eigą rasite skiltyje Pirkimai pateikiamoje lentelėje.

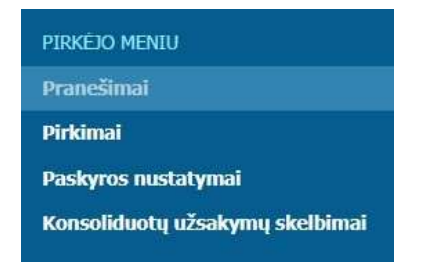

Užsakymai gali turėti 6 būsenas:

|   |                                                      | ~                         |              |                                       |
|---|------------------------------------------------------|---------------------------|--------------|---------------------------------------|
|   | juojamas<br>Jojamas<br>Ibtas<br>kęs<br>ytas<br>uktas |                           |              |                                       |
|   | <u>191567</u>                                        | Programinės įrangos nuoma | Redaguojamas | 🥜 Atnaujinta 2021-12-01 16:48:56 val. |
| - | <u>191421</u>                                        | Programinės įrangos nuoma | Audituojamas | 🚡 Konkursas audituojamas              |
|   |                                                      |                           |              |                                       |
|   | <u>191285</u>                                        | Programinės įrangos nuoma | Įvykdytas    | Parengtos užsakymo sutartys.          |

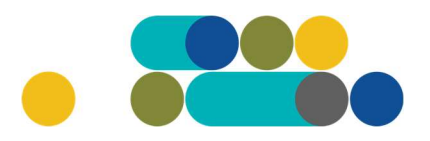

### ATMINTINĖ

Kol užsakymas nėra paskelbtas viešai, pastebėjus klaidą nedelsdami el. paštu galite kreiptis į VšĮ CPO LT atsakingą darbuotoją su prašymu nutraukti konkretaus pirkimo procedūrų vykdymą. Prašyme turi būti nurodytas užsakymo numeris ir procedūrų nutraukimo priežastis, kontaktiniai pranešėjo duomenys.

Paskelbus užsakymą viešai, perkančioji organizacija turi kreiptis oficialiu raštu į VšĮ CPO LT dėl konkretaus procedūrų nutraukimo el. paštu info@cpo.lt, nurodydama užsakymo numerį ir procedūrų nutraukimo priežastis.